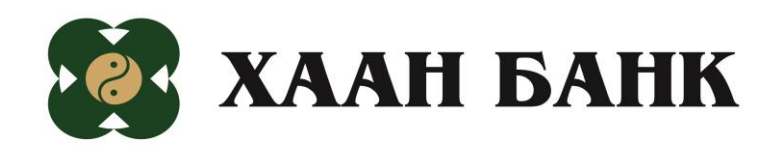

# **QPay** Үйлчилгээ

Гарын авлага

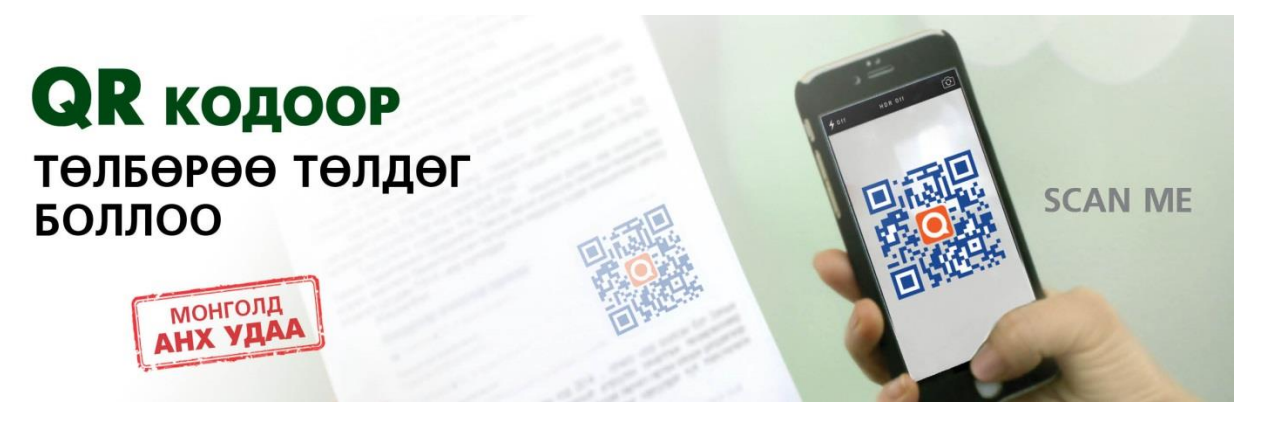

#### 'QPay үйлчилгээ' гэж юу вэ?

ХААН Банкны интернет банкны харилцагч 'Khan Bank' ухаалаг аппликейшнаар дамжуулан QR /КЮ-АР/ код буюу 2 хэмжээст мэдээлэл хадгалах кодыг уншуулан төлбөр төлөх, өөрийн дансандаа QR код үүсгэх буюу нэхэмжлэх үүсгэж дансандаа орлого хүлээн авах боломжтой үйлчилгээ юм.

#### Яагаад 'QPay үйлчилгээ'-г ашиглах төлөх вэ?

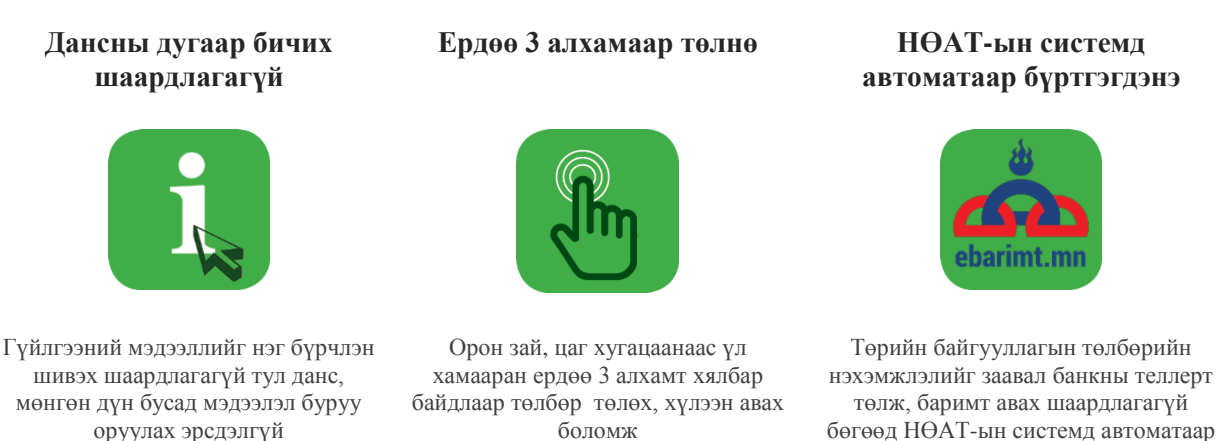

бөгөөд НӨАТ-ын системд автоматаар бүртгэгдэнэ

Хэрхэн 'Qpay үйлчилгээ'-ний хэрэглэгч болох вэ?

Та ХААН Банкны Интернет банкны хэрэглэгч бол 'Khan Bank' ухаалаг аппликейшнаа 'Update' хийснээр 'Qpay үйлчилгээ'-г шууд ашиглах боломжтой. Хэрэв та интернэт банкны хэрэглэгч биш бол ХААН Банкны өөрт ойр салбарт нэг л удаа ирж хүсэлтийн маягт бөглөн интернэт банкны хэрэглэгч болоорой.

#### 1. 'QPay үйлчилгээ'- г ухаалаг гар утсандаа суулгах

#### Алхам 1

ХААН Банкны 'Khan Bank' ухаалаг аппликейшнийг Play store/Android/, Apple store /iOS/-аас гар утсандаа татаж суулгана.

\*Хэрэв 'Khan Bank' ухаалаг аппликейшнтай бол 'Update' хийж шинэчилснээр 'QPay үйлчилгээ' цэс шинээр нэмэгдэх юм.

#### 2.'QPay үйлчилгээ'-ний цэсний бүтэц

#### 1. 'QPay үйлчилгээ' цэс

Шинэчлэгдсэн 'Khan Bank' ухаалаг аппликейшнд 'QPay үйлчилгээ' цэс дараах байдлаар харагдах ба нийт 4 функцтай.

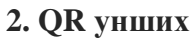

Гар утасны камерыг ашиглах QR код уншигч гарч ирнэ.

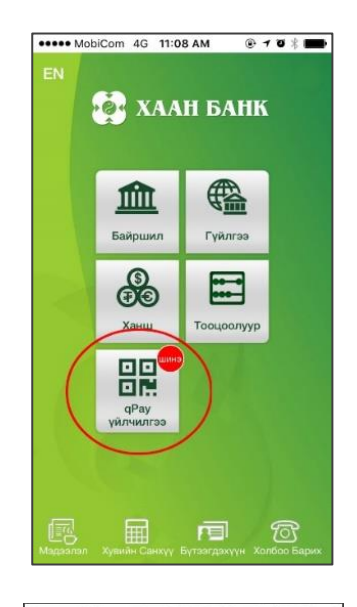

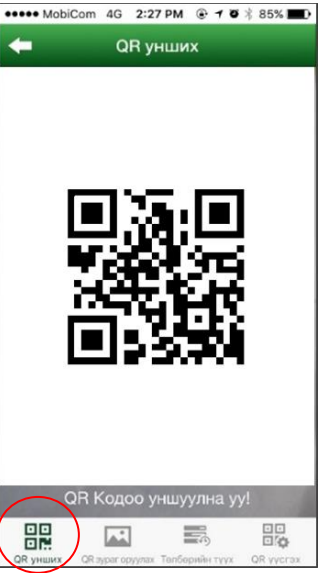

#### 3.QR зураг оруулах

Гар утсанд хадгалагдсан QR кодны зургийг уншуулж төлбөр төлөх, мөнгө шилжүүлэх боломжтой.

#### 4.Төлбөрийн түүх

'QPay үйлчилгээ' цэсээр хийгдсэн болон ирээдүйд хийхээр хадгалсан төлбөрийн түүхүүд харагдана.

#### 5.QR үүсгэх

Өөрийн дансанд QR код бүхий нэхэмжлэл үүсгэж бусдаас төлбөр цуглуулах боломжтой.

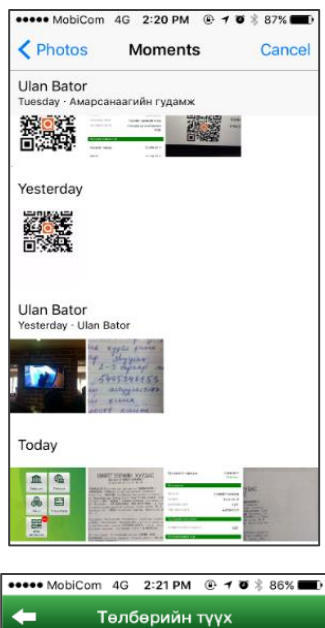

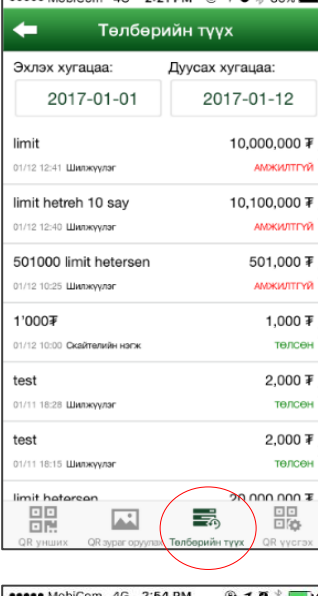

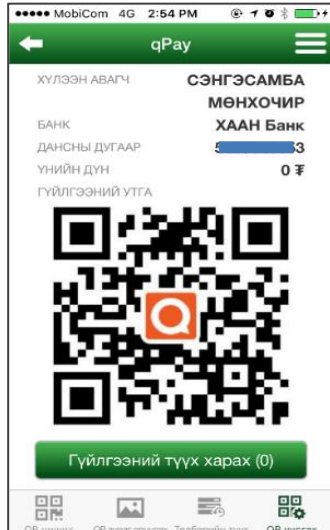

#### 3. Өөрийн дансанд QR код үүсгэж орлого хүлээн авах

#### Алхам 1

QR код үүсгэх цэсийг сонгоно.

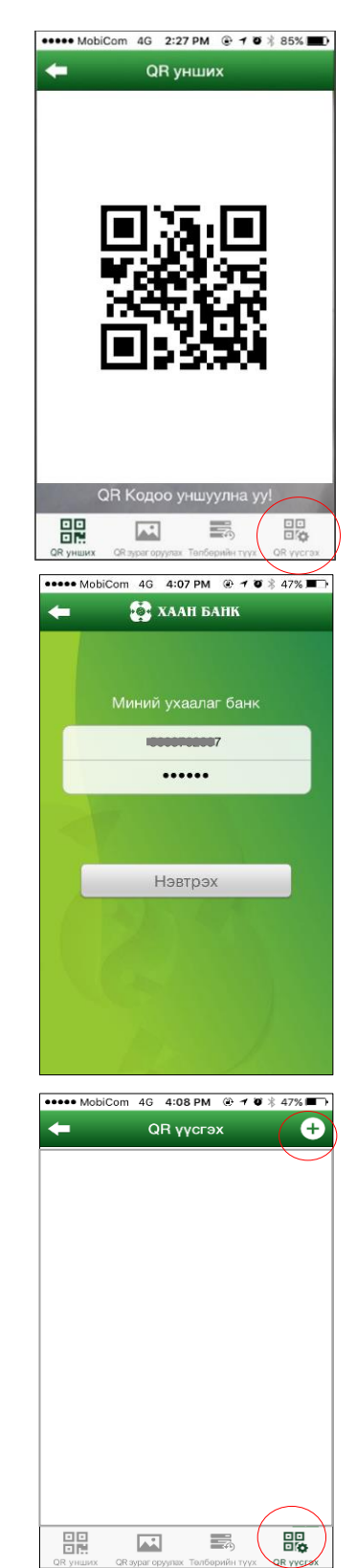

#### Алхам 2

Дансанд QR код үүсгэхийн тулд 10 оронтой дансны дугаар, нэвтрэх нууц үгээ оруулан нэвтрэлт хийнэ.

Алхам 3

+ товчийг дарж QR кодыг үүсгэнэ.

Таны овог, нэр, данс автоматаар гарч ирэх тул данс андуурах эрсдэл үүсэхгүй. Нэхэмжлэх үнийн дүнг оруулж хадгалах товчийг дарна.

#### Алхам 5

| Оруулсан                | мэдээллийн | дагуу |
|-------------------------|------------|-------|
| нэхэмжлэх QR код үүснэ. |            |       |

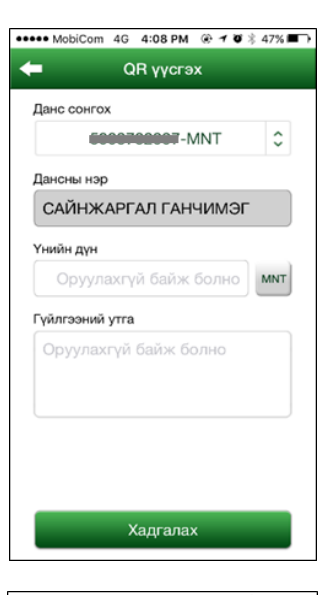

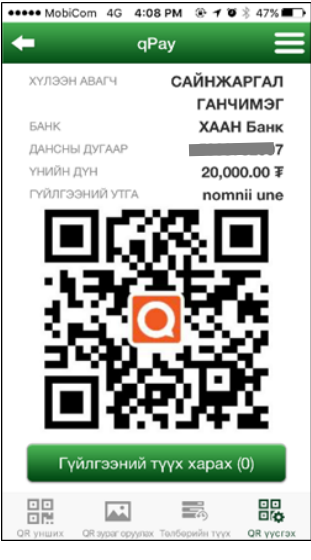

#### Алхам 6

Үүссэн QR код дараах байдлаар харагдана. Үүсгэсэн QR кодоо бусад руу илгээж төлбөр цуглуулах юм. Дансны дугаараа өгөхгүй зөвхөн QR кодоо өгөөд орлого хүлээн авна.

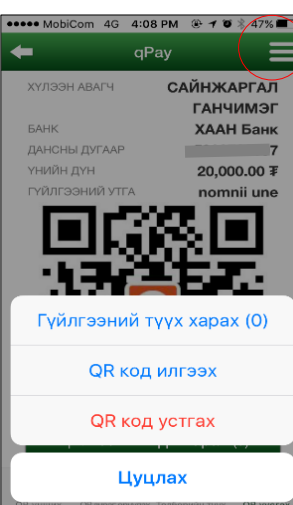

#### 4. Харилцагчийн үүсгэсэн QR кодын дагуу бусад харилцагч шилжүүлэг хийх

#### Алхам 1

Нэхэмжлэгчийн явуулсан QR кодын зургийг 'QR зураг оруулах ' цэсийг сонгон гар утаснаасаа уншуулна.

#### Алхам 2

Нэхэмжлэгчийн QR кодыг уншуулснаар гарч ирэх дэлгэц дараах байдлаар харагдана. Мэдээллийг баталгаажуулсны дараа "Үргэлжлүүлэх" товчийг дарна.

Алхам 3 Гүйлгээний нууц үгээ оруулна.

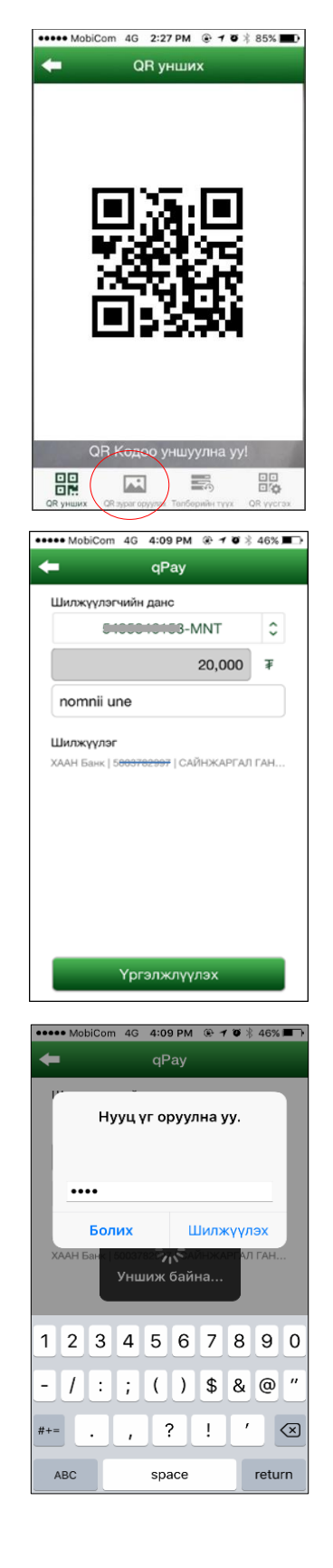

Гүйлгээ амжилттай хийгдсэн эсэх мэдээлэл гарч ирнэ.

#### Алхам 5

Төлбөрийн түүх цэсийг сонгон төлбөрийн дэлгэрэнгүй мэдээллээ харна.

#### ••••• MobiCom 4G 4:09 PM 🛞 1 🗑 🖇 46% 🔳 🕨 Төлбөрийн түүх -Эхлэх хугацаа: Дуусах хугацаа: 2017-01-01 2017-01-24 nomnii une 20,000 ₮ 01/24 16:09 Шилжүүлэ төлсөн 100,000 ₮ formnii une Гүйлгээ амжилттай хийгдлээ fo ок 3'00 10'000₮ (1GB) 10,000 ₮ 01/24 15:37 Ckaß өгдөөгүй 5'000₮ (хоноггүй) 5,000 ₮ өгдөөгүй 1/24 15:28 Ckain 450 ¥ ●●●●● MobiCom 4G 4:09 PM 🛞 1 🗑 🐇 46% 🔳 🕨 🗲 Төлбөрийн дэлгэрэнгүй 🚍 nomnii une 20,000.00 Ŧ Төлөгдс Нэхэмжлэх огноо 2017-01-24 Төлбөрийн мэд 2017-01-24 ТӨЛБӨРИЙН ОГНОО төлөв төлсөн Нэхэмжлэлийн ме 20,000.00 Ŧ nomnii une -70

### 5. НӨАТ-ын баримт авах

#### Алхам 1

Төлбөр төлсний дараа НӨАТ-ын баримт авах товчийг дарна.

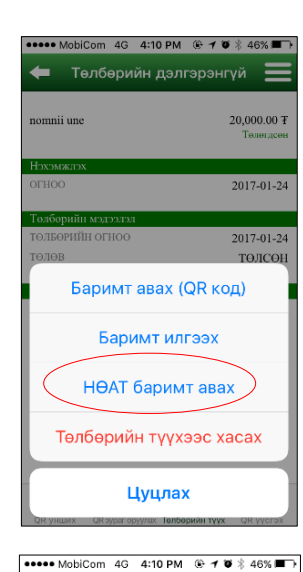

НӨАТ баримт

-

Худалдан авагч

Байгууллага Утасны дугаар 99123456

🥥 Иргэн

#### Алхам 2

НӨАТ-ын буцаалтад автоматаар бүртгүүлэх мэдээллийг оруулж баримт авах товчийг дарна.

#### Алхам 3

Нэхэмжлэгч НӨАТ төлдөг эсэхээс шалтгаалан мэдээлэл гарч ирнэ.

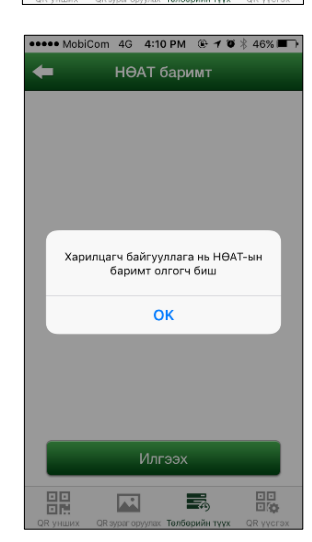

Баримт авах

## 6. СКАЙтелийн нэгж, дата авах

Алхам 1

QR унших цэсээр СКАЙтелийн QR

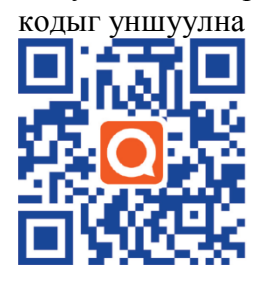

#### Алхам 2

Нэгж, дата сонголтоо хийн худалдан авах товчийг дарна.

#### Алхам 3

Утасны дугаараа оруулан үргэлжлүүлэх товчийг дарна.

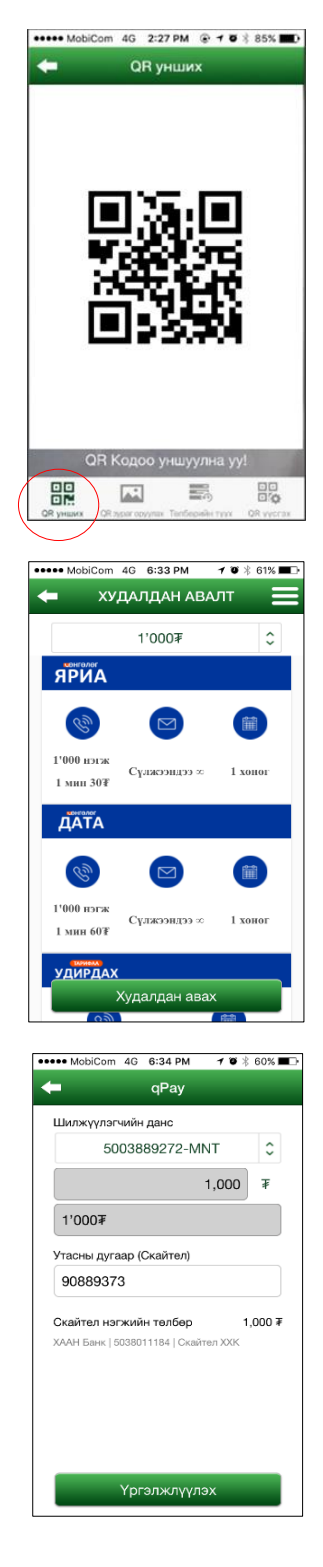

Гүйлгээний нууц үгээ оруулна.

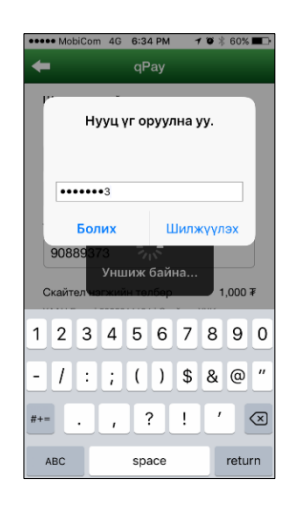

••••• MobiCom 4G 6:35 PM 7 🛛 🕴 60% 🔳 🕨

2017-01-01 2017-01-30

Гүйлгээ амжилттай хийгдлээ ОК

1,000 ₮ төлсөн 24,000 ₮

> ,000 ¥ төлсөн 127 ¥

5,000 ₮

Эхлэх хугацаа: Дуусах хугацаа:

**4** 

1'000₮

First QPay txn after me 01/28 15:00 Шилжуулаг 5'0007

-

#### Алхам 5

Гүйлгээ амжилттай хийгдсэн эсэх талаар мэдээлэл гарч ирнэ.

#### Алхам 6

Төлбөрийн түүх цэсээс төлбөрийн дэлгэрэнгүй мэдээллийг харна.

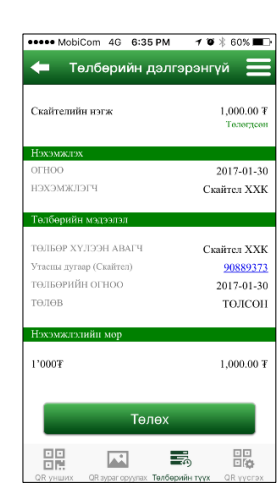

### 7. Замын цагдаагийн газрын торгуулийн хуудас төлөх

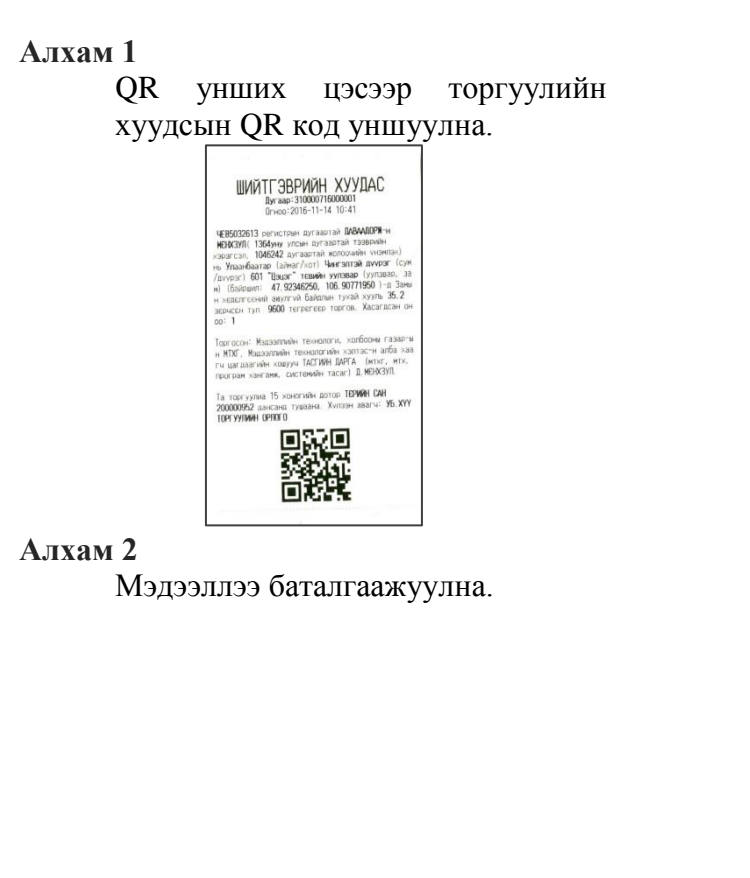

#### Алхам 3 Шилжүүлэх дансаа сонгоно.

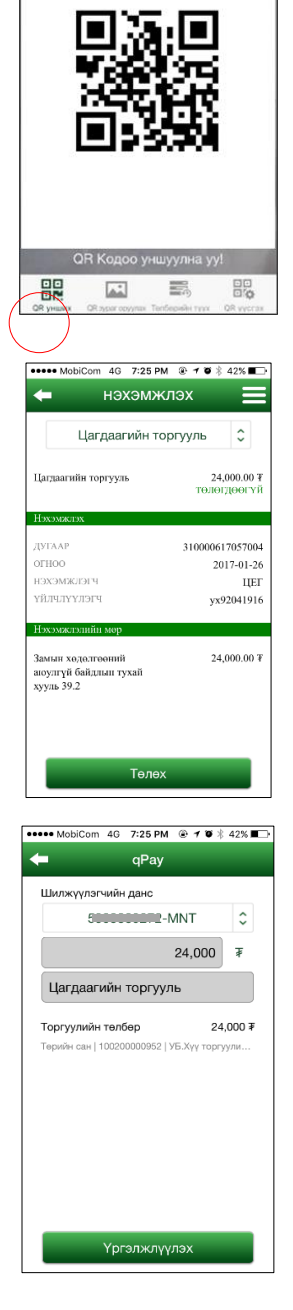

••••• MobiCom 4G 2:27 PM () 7 0 3 85%

🗢 QR унших

12

Гүйлгээний нууц үгээ оруулна.

#### Алхам 5

Гүйлгээ амжилттай хийгдсэн эсэх талаар мэдээлэл гарч ирнэ.

#### Алхам 6

"Энэ төлбөрийг байнга хүлээж авна'сонголтыг идэвхжүүлснээр тухайн Регистрийн дугаар дээр үүсгэгдсэн торгуулийн хуудсыг автоматаар "Ухаалаг банк"-нд хүлээн авна.

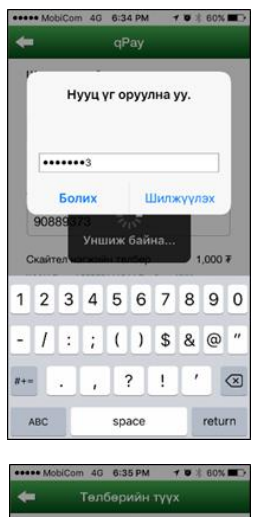

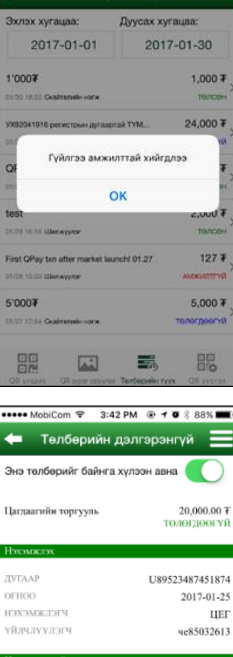

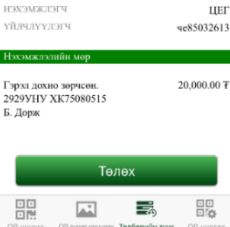